## **AVEC GOOGLE PHOTOS**

## Comment télécharger toutes les photos d'un Album

- 1. Ouvrir Google
- 2. En haut à droite, dans le pavé carré à 9 points, faire clic gauche et choisissez « Photos »
- 3. Dans la colonne de gauche, choisissez « Album » Vous apercevez dans la fenêtre de droite : tous les albums avec leur « titre et date »
- 4. Cliquez sur la photo de l'album qui vous intéresse.
- 5. En haut à droite de votre écran, cliquez sur le 3 points verticaux.
- 6. Dans la petite fenêtre qui s »affiche : cliquez sur « Tout télécharger ».
- Les photos que se téléchargeront automatiquement dans votre dossier « Téléchargement »

Sous la forme d'un dossier ZIP.

- 8. Ouvrir l'explorateur Windows, cherchez le dossier « Téléchargement » votre dossier photos s'y trouve sous la forme .zip
- 9. Cliquez dessus et dans la colonne de droite vous devez voie vos photos sous la forme .JPG

Si vous souhaitez ne prendre qu'une seule photos

- 1. Ouvrir l'album de votre choix en cliquant dessus.
- 2. Lorsque toutes les photos apparaissent, cliquez sur celle qui vous convient.
- 3. Lorsqu'elle est agrandie, cliquez sur les 3 points verticaux en haut à droite de la photo.
- 4. Dans la nouvelle fenêtre, cliquez sur « Télécharger »
- 5. Votre photo se trouve dans votre dossier « Téléchargement » ayant pour extension .JPG

<u>Il faut noter</u> que pour réaliser toutes ces étapes, vous devez au minimum savoir gérer votre ordinateur ; à savoir où se trouvent les dossiers, sous dossiers et les fichiers qui se trouvent à l'intérieur des dossiers. Puis faire une sélection sur un dossier ou fichier pour le copier et le coller dans un nouveau dossier afin de bien ranger vos photos. (Une photo s'appelle : un fichier ayant la plus part du temps l'extension .JPG)

\*\*\*\*\*

## En ce qui concerne les tablettes ou Téléphones (Exemple pour un iPhone)

- 1. Ouvrez « Google Photos »
- 2. Ouvrez l'Album de votre choix
- 3. Une fois toutes les photos affichées
- 4. Posez votre index sur la photo désirée
- 5. Cliquez sur le carré avec la flèche en haut (comme pour envoyer)
- 6. Dans la nouvelle petite fenêtre, sélectionner : « Enregistrer sur l'appareil » cette photo sera enregistrée dans le dossier PHOTOS de votre téléphone.

## **REMARQUE**

Tous les smartphones n'ont pas la même procédure et ne réagissent pas de la même façon !

A vous de connaître le vôtre ...